# Interação com Botões

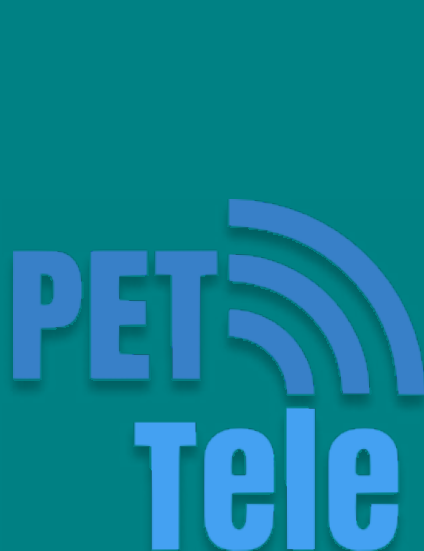

#### **⊙** Interação com Botões

#### O que são botões?

Podem ser definidos como contatos mecânicos cujo objetivo é controlar a passagem de corrente em um sistema a partir de uma força externa.

#### Tipos de botões

- Momentâneos
- Memorizados
- Magnéticos

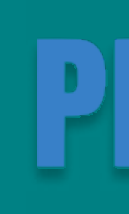

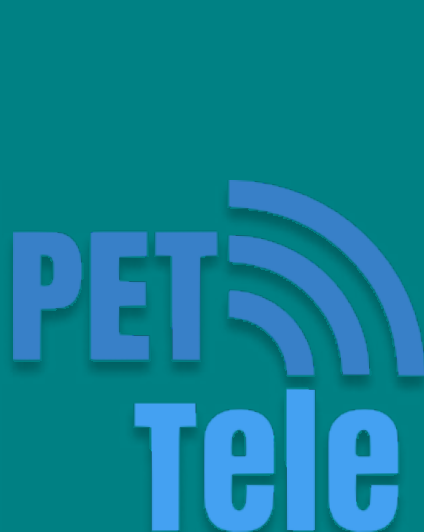

#### **⊡** Interação com Botões

#### pushbutton

O botão pushbutton é um interruptor que conduz a corrente elétrica apenas quando é pressionado. Geralmente, é o mais utilizado na prototipagem de projetos eletrônicos.

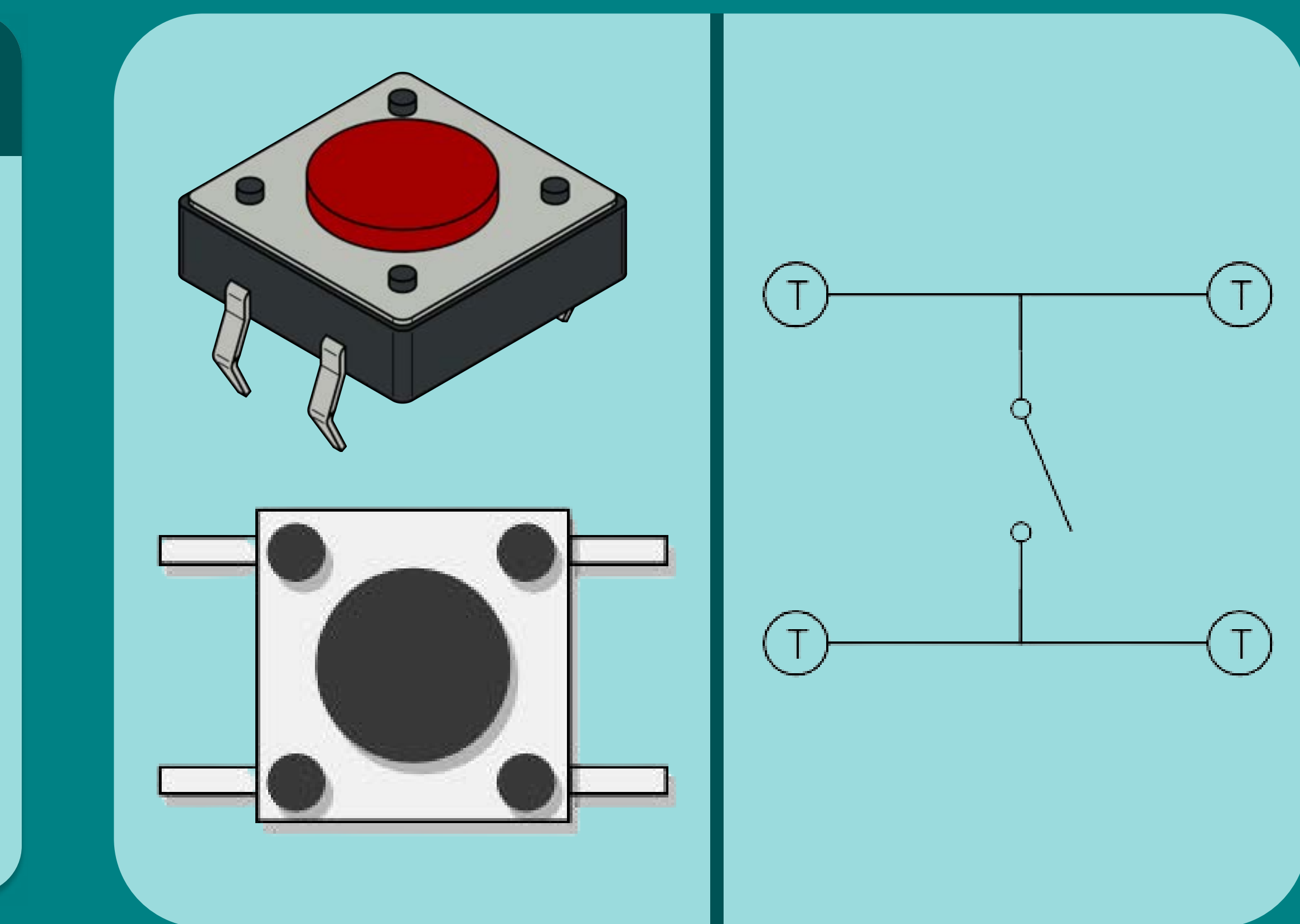

#### Figura: Desenho do *pushbutton*

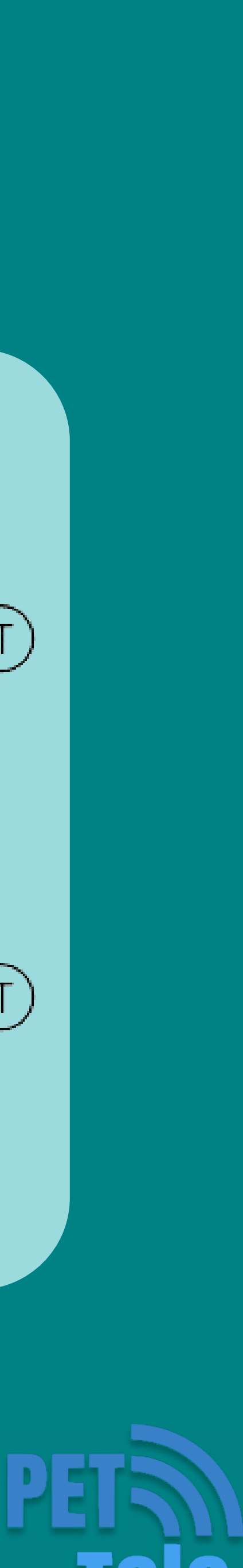

#### O Interação com Botões

#### **Como usar o botão?**

Para usar o pushbutton com a placa do arduino é necessário configurar o modo do pino conectado ao botão como entrada (INPUT),

#### **O** problema

**Configurando um pino como INPUT,** quando o botão estiver em estado aberto, a entrada estará "flutuando", resultando em leituras imprevisíveis.

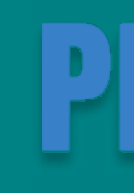

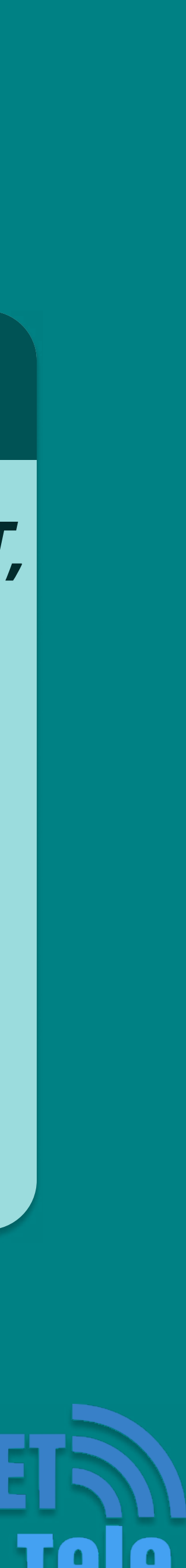

#### **⊙** Interação com Botões

#### Solução

Para assegurar uma leitura correta quando o botão estiver aberto, um resistor de pull-up ou pull-down deve ser usado. O propósito desse resistor é colocar o pino em um estado conhecido quando o botão estiver aberto

#### Pull-down

Se um resistor de pull-down é usado, o pino de entrada estará em LOW quando o botão estiver aberto e HIGH quando o btoão estiver pressionado.

#### Pull-up

Se um resistor de pull-up é usado, o pino de entrada estará em HIGH quando o botão estiver aberto e LOW quando o btoão estiver pressionado.

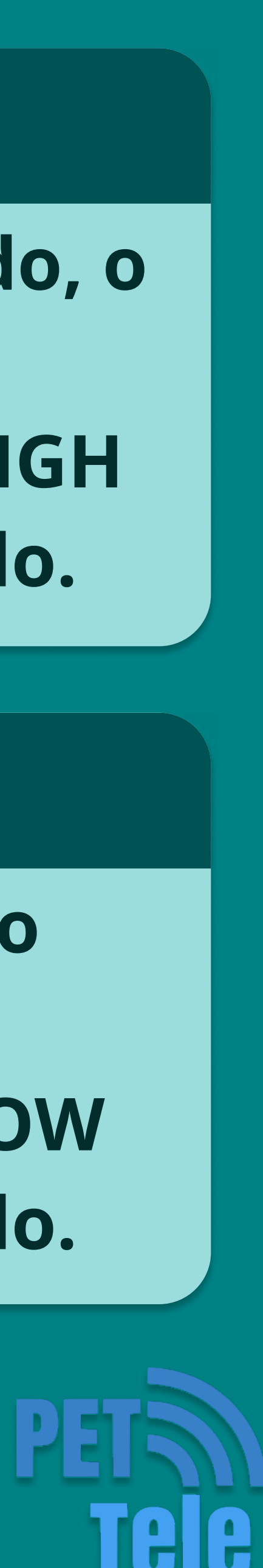

#### **⊡** Interação com Botões

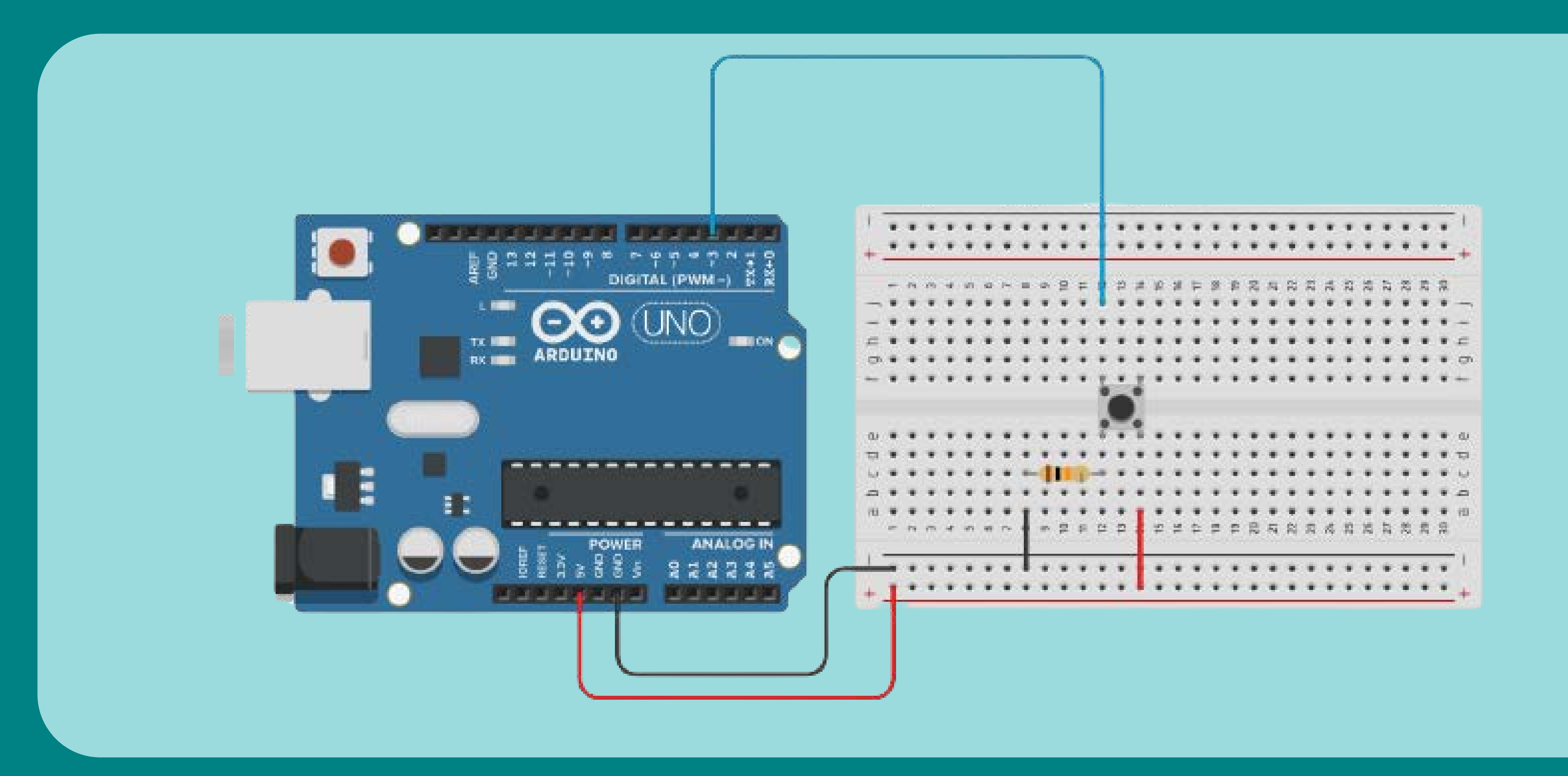

#### Figura: Circuito com resistor de **pull-down**

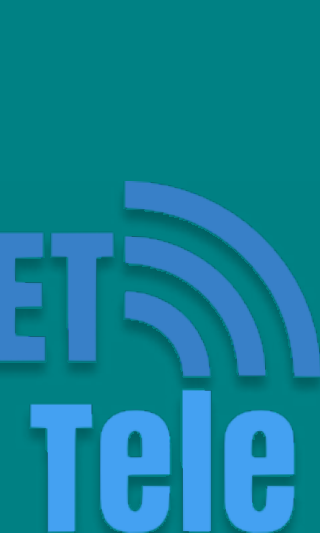

#### **⊡** Interação com Botões

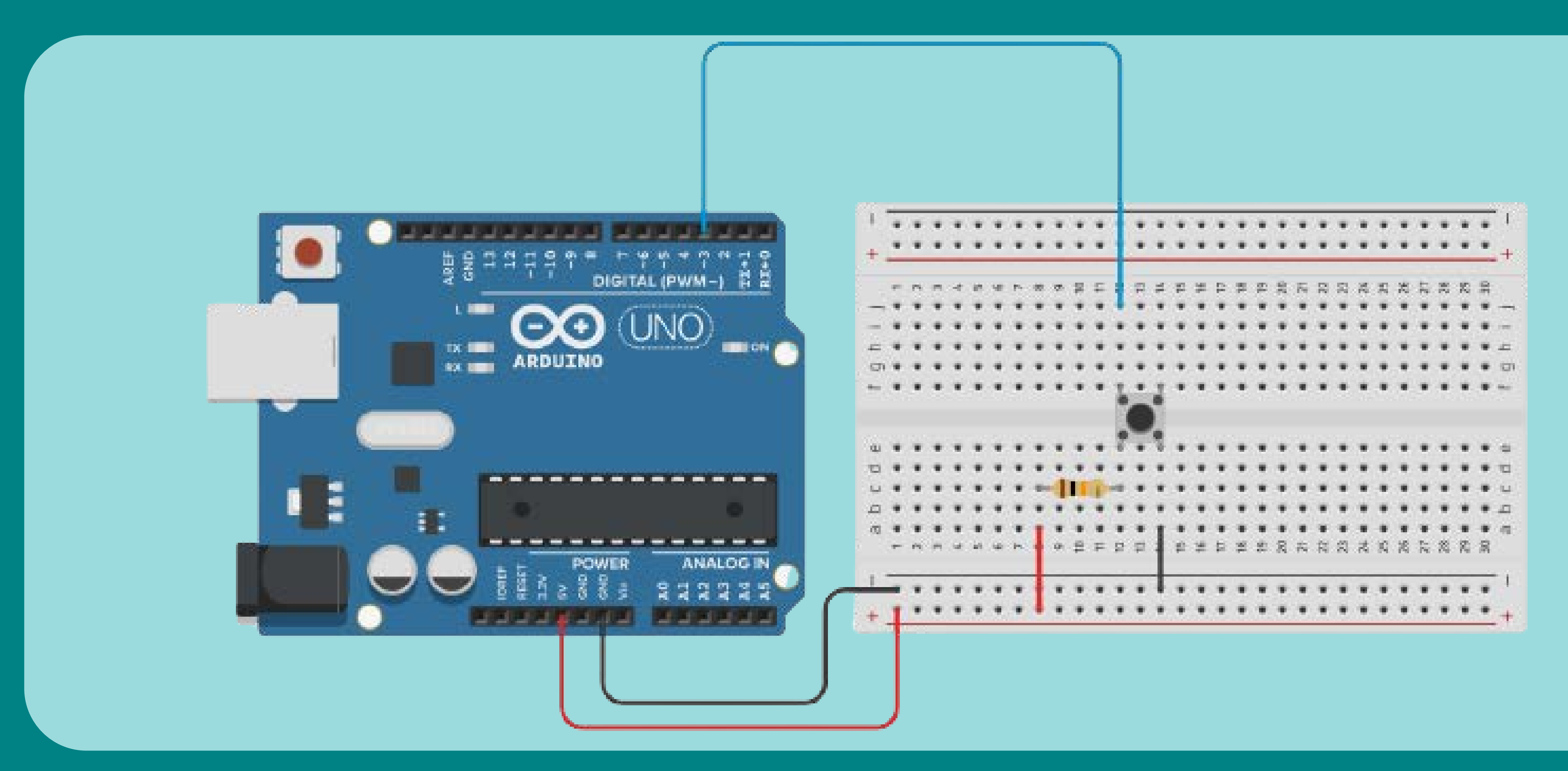

#### Figura: Circuito com resistor de **pull-up**

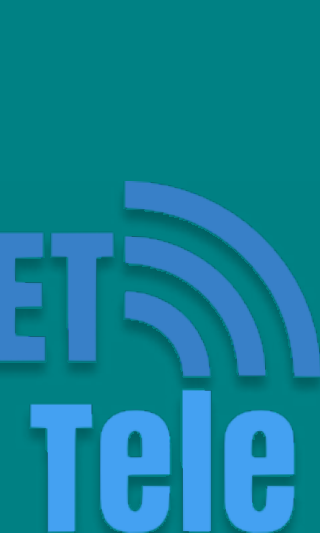

#### **⊙** Interação com Botões

#### Verificando o botão

Para verificar o estado de um botão, é necessário usar a função digitalRead().

digitalRead(pino)

A função digitalRead() lê o valor de um pino configurado como *INPUT* e retorna 0 (LOW) ou 1 (HIGH).

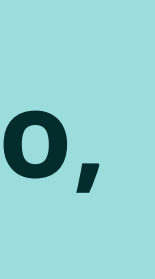

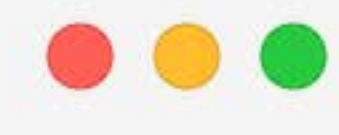

#### void loop(){

int estadoBotao = digitalRead(pinoBotao);

}

#### Figura: Exemplo da função **digitalRead()**

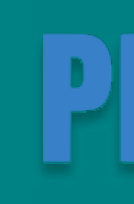

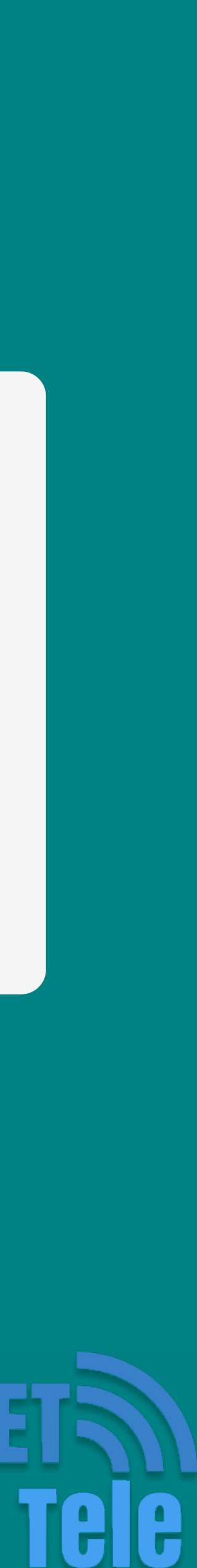

#### **⊙** Interação com Botões

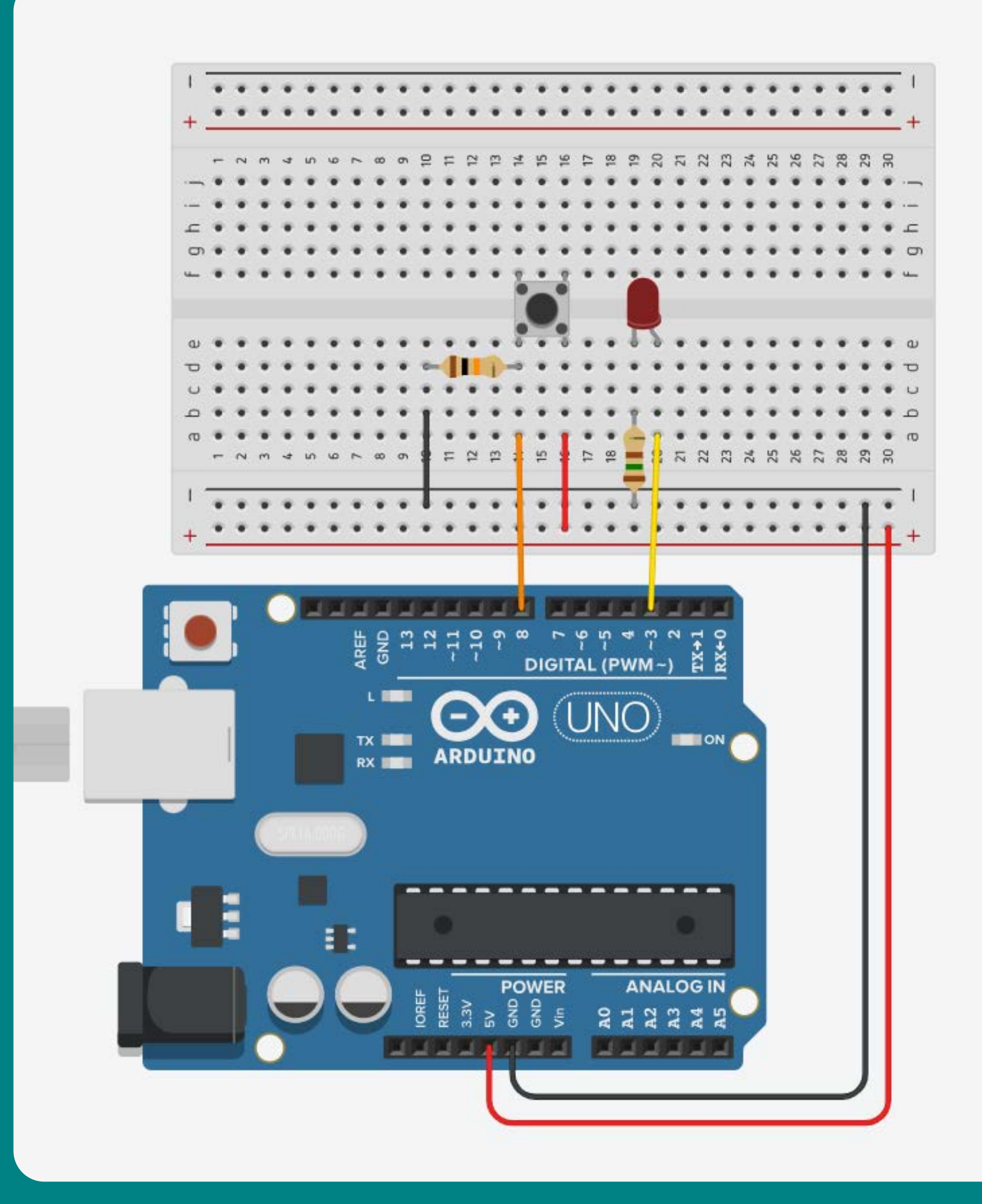

#### Figura: Circuito Botão (pull-down)

#### 

```
int pinoBotao = 8;
int pinoLed = 3;
void setup(){
  pinMode(pinoBotao, INPUT);
  pinMode(pinoLed, OUTPUT);
void loop(){
  int estadoBotao = digitalRead(pinoBotao);
  if (estadoBotao == HIGH){
    digitalWrite(pinoLed, HIGH);
  else if (estadoBotao == LOW){
    digitalWrite(pinoLed, LOW);
```

#### Figura: Código Botão

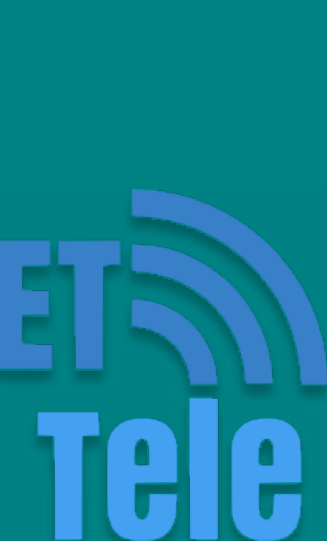

#### O Interação com Botões

### Faça agora um botão para acender o LED e outro para apagar!

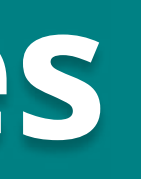

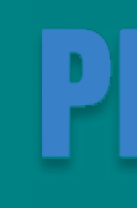

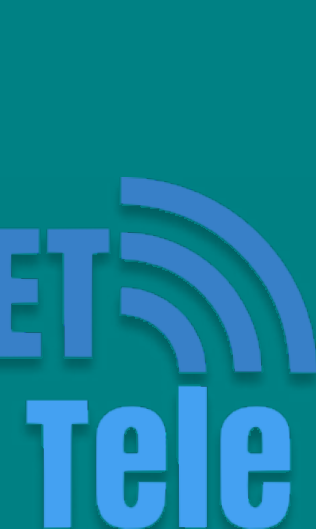

#### **⊡** Interação com Botões

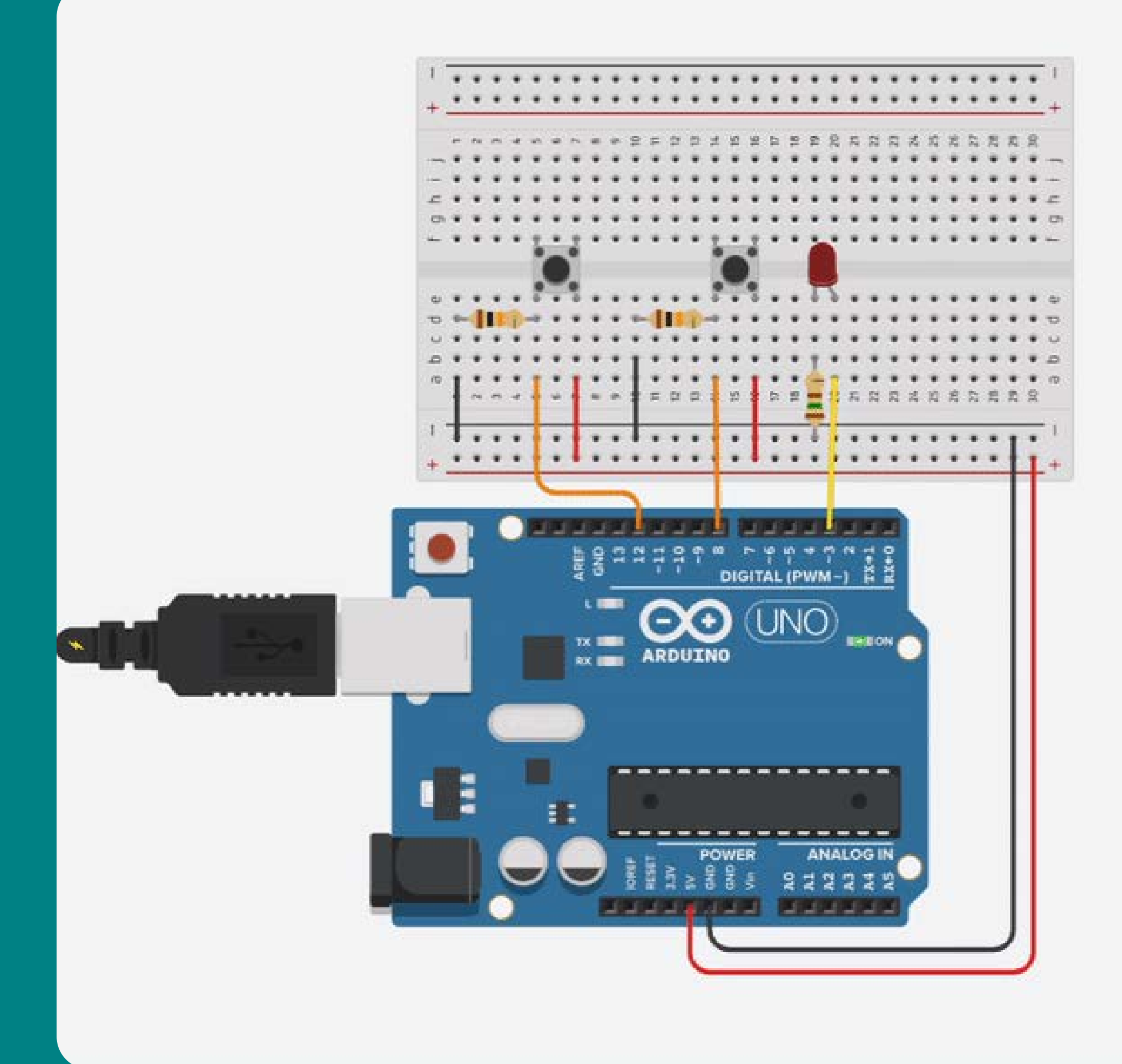

#### Figura: Circuito Exercício

#### 

```
int pinoBotao1 = 8;
int pinoBotao2 = 12;
int pinoLed = 3;
void setup()
{
  pinMode(pinoBotao1, INPUT);
  pinMode(pinoBotao2, INPUT);
  pinMode(pinoLed, OUTPUT);
}
void loop()
  int estadoBotao1 = digitalRead(pinoBotao1);
  int estadoBotao2 = digitalRead(pinoBotao2);
  if (estadoBotao1 == HIGH){
    digitalWrite(pinoLed, HIGH);
  if (estadoBotao2 == HIGH){
    digitalWrite(pinoLed, LOW);
```

#### Figura: Código Exercício

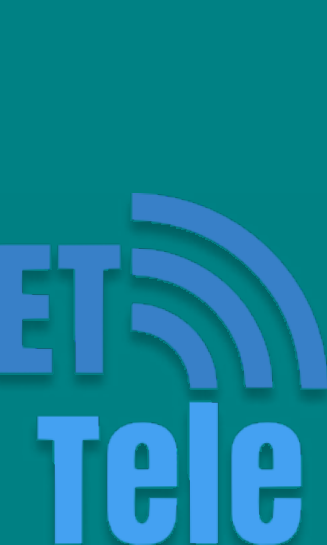

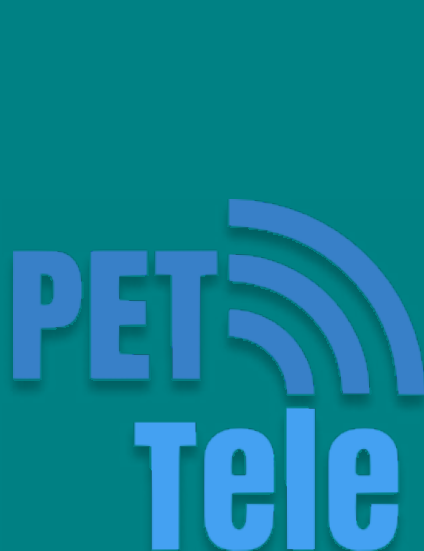

#### **Monitor Serial**

O monitor serial é um programa que proporciona uma ligação de alto nível entre o Arduino e o computador.

Através dele, pode-se trocar mensagens entre o computador e o Arduino e, com isso, manter um monitoramento do sistema.

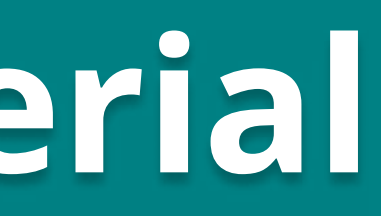

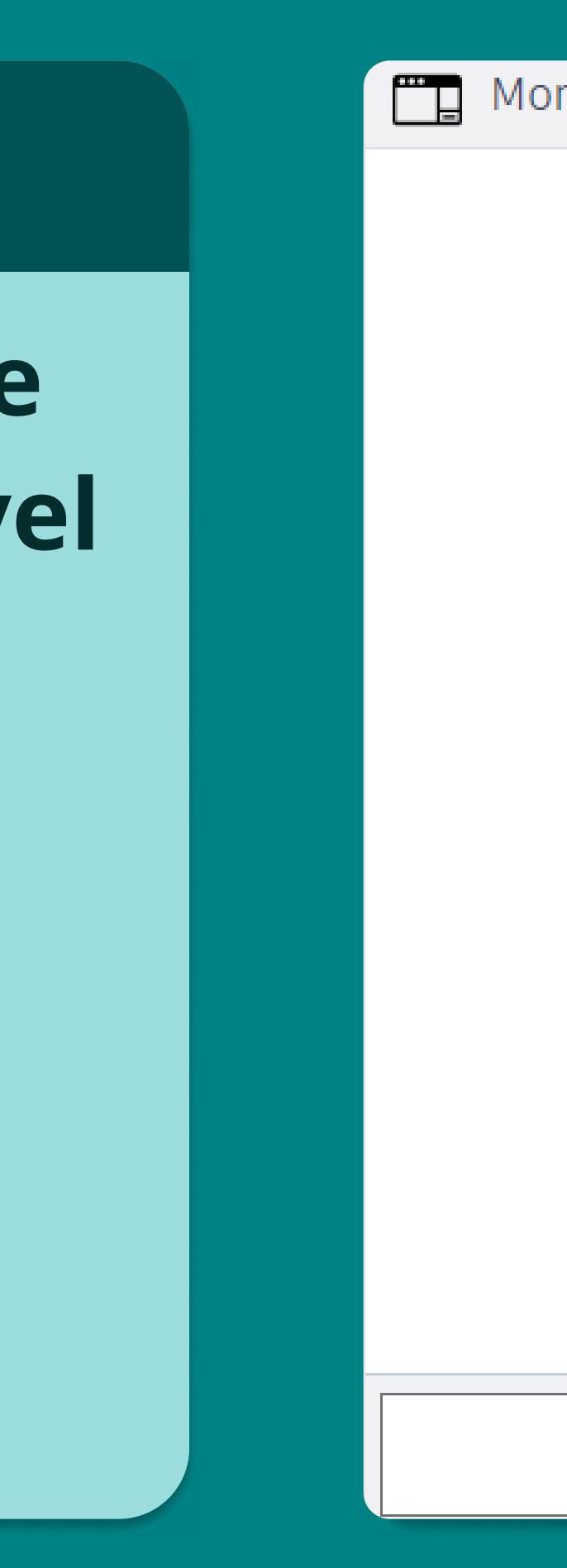

#### Monitor serial

Figura: Monitor Serial no Tinkercad

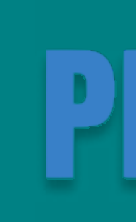

Apag.

Env.

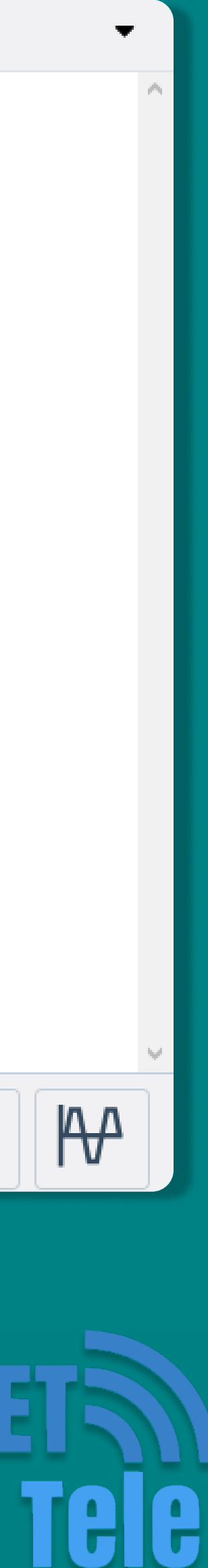

#### Principais Funções

- Serial.begin()
- Serial.print()
- Serial.println()
- Serial.available()
- Serial.read()

#### Serial.begin(<u>taxa</u>)

#### Configura a taxa de transferência em bits por segundo (*baud rate*) para transmissão serial.

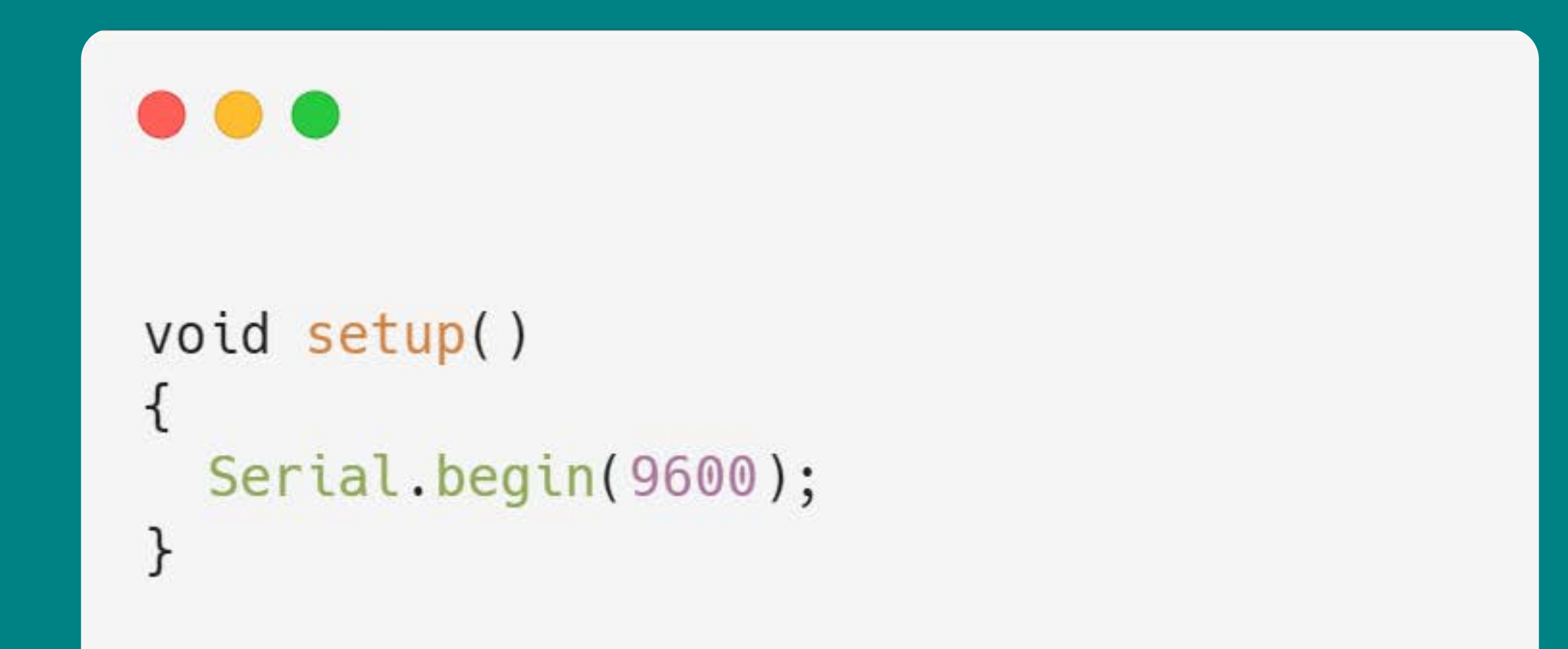

Figura: Exemplo da função Serial.begin()

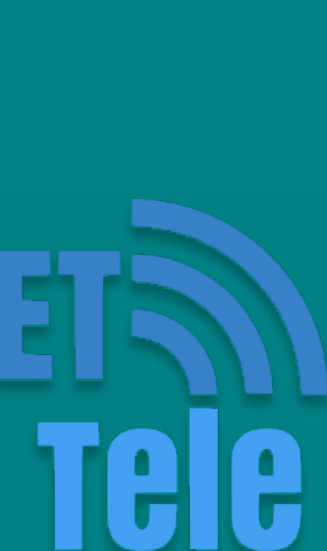

#### Serial.print(val)

Imprime dados na porta serial como texto ASCII (facilmente legível, diferentemente dos valores binários).

*val:*o valor a ser impresso - qualquer tipo de dado.

É possível usar a funcao *Serial.println(val)* para imprimir pulando uma linha.

```
void loop()
{
   Seral.print("Grupo:");
   Serial.println("PET-Tele");
}
```

Figura: Exemplo da função Serial.print()

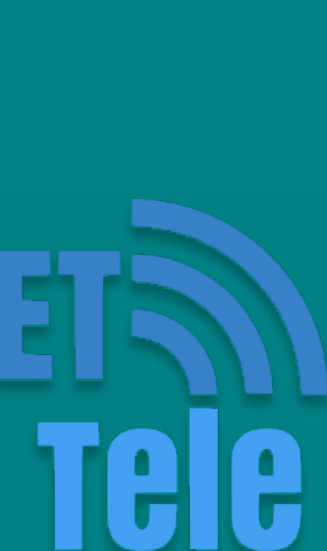

Serial.available()

Retorna o número de bytes (caracteres) disponíveis para leitura na porta serial.

Serial.read()

Lê dados recebidos na porta serial.

#### • • •

```
void loop()
{
    if(Serial.available() > 0) {
        char dado = Serial.read();
    }
}
```

Figura: Exemplo da função **Serial.read()** e **Serial.available().** 

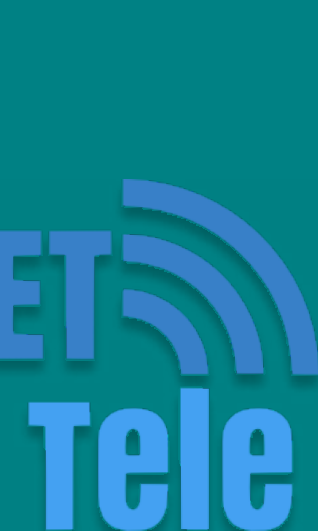

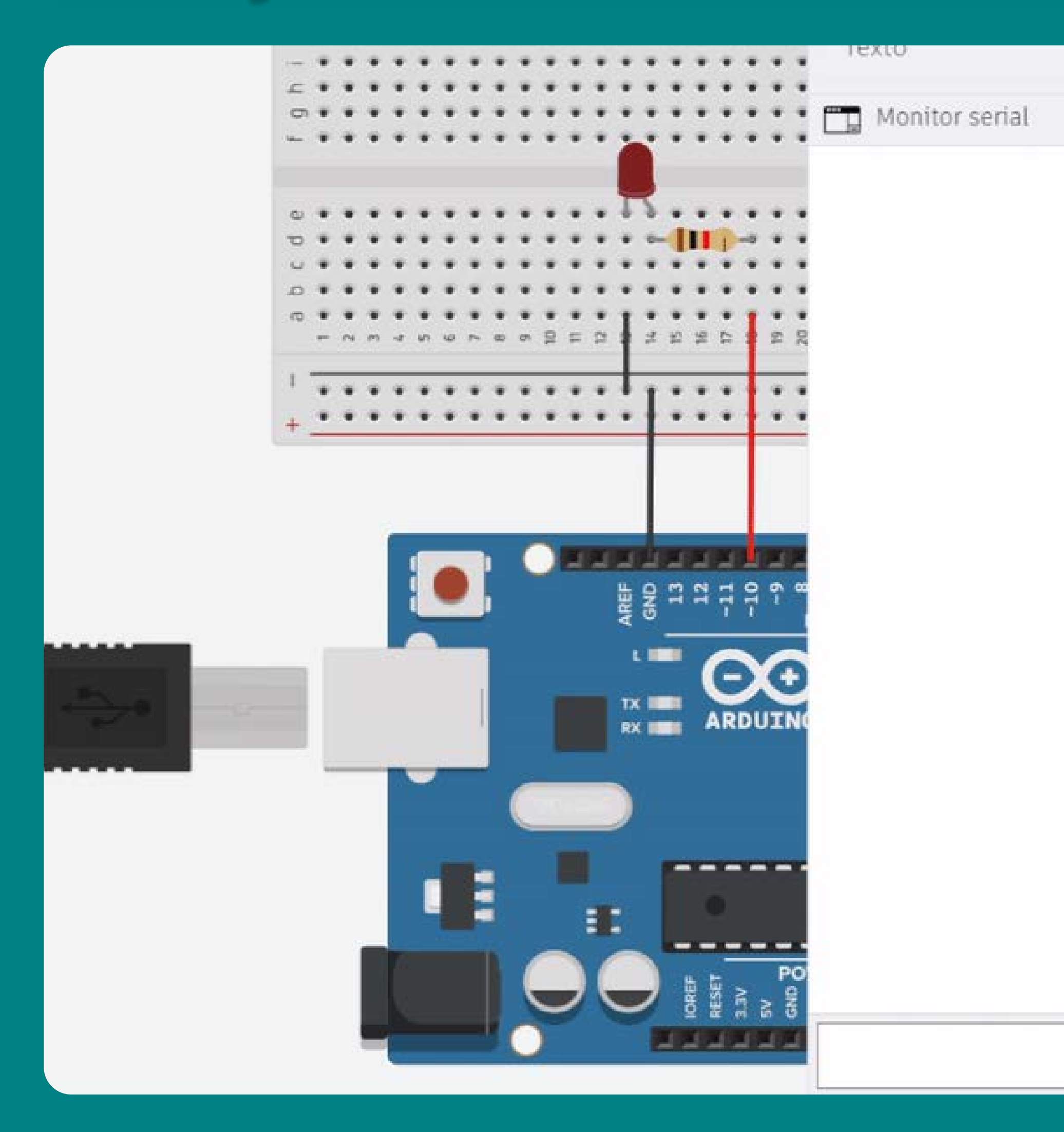

#### Figura: Circuito Monitor Serial

#### • • •

```
int pinoLed = 10;
void setup()
  Serial.begin(9600);
  pinMode(pinoLed, OUTPUT);
}
void loop()
  if(Serial.available() > 0 ){
    char dado = Serial.read();
    if (dado == 'l') {
        digitalWrite(pinoLed, HIGH);
        Serial.println("LED Ativado!");
```

#### Figura: Código Monitor Serial

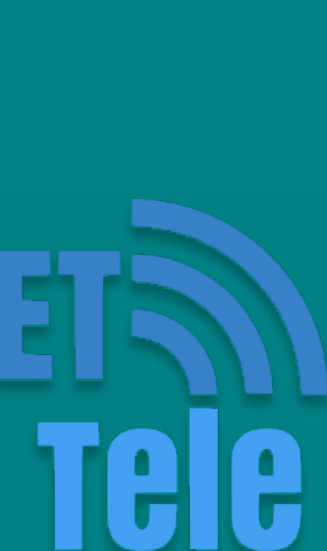

Complete o exemplo para apagar o LED, e que o LED foi apagado.

# anterior com um caractere imprima no Monitor Serial

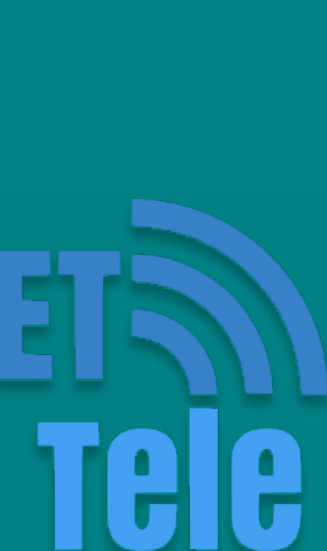

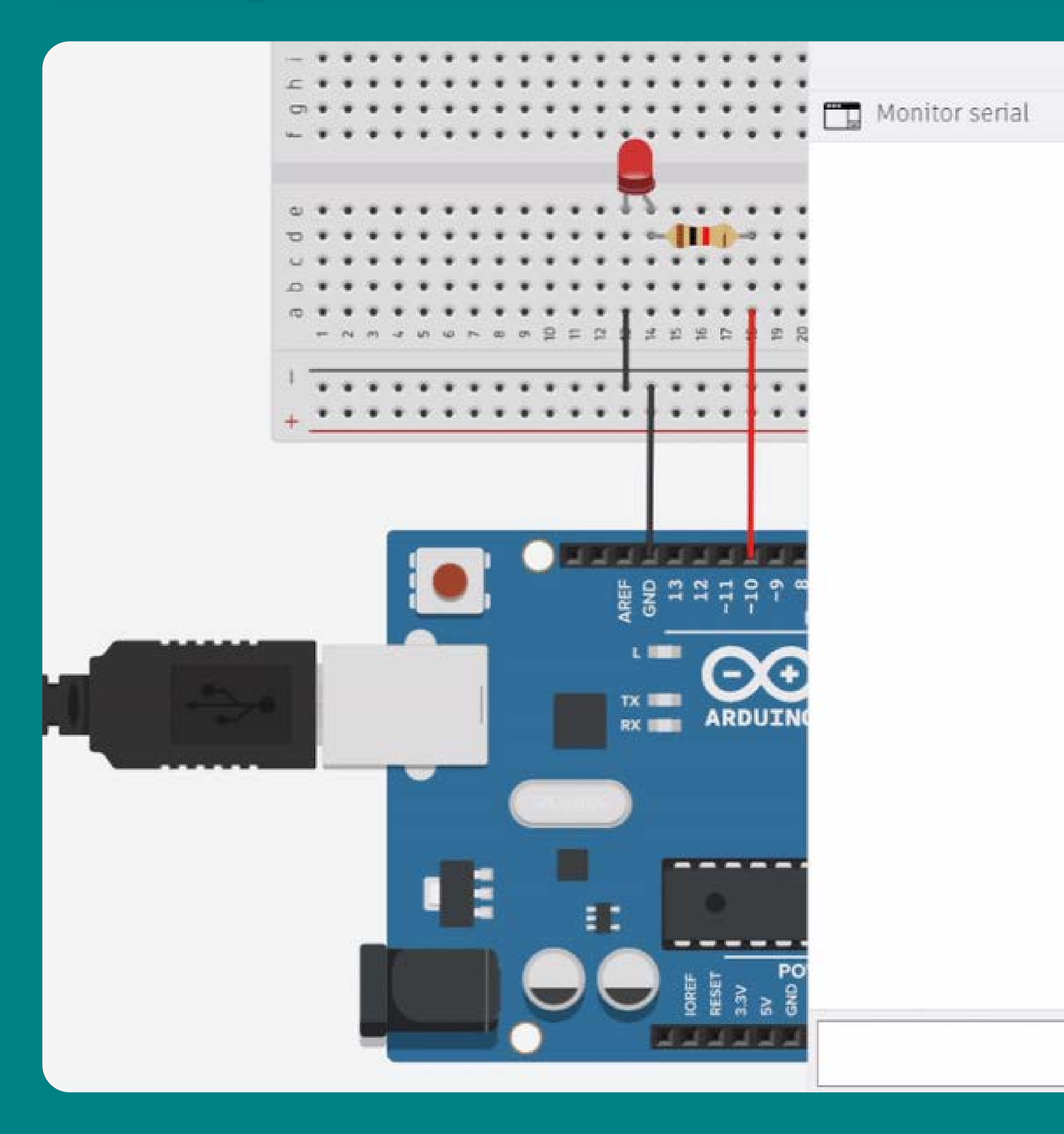

#### Figura: Circuito Exercício

```
. . .
int pinoLed = 10;
void setup()
  Serial.begin(9600);
  pinMode(pinoLed, OUTPUT);
}
void loop()
  if(Serial.available() > 0 ){
    char dado = Serial.read();
    if (dado == 'l') {
        digitalWrite(pinoLed, HIGH);
        Serial.println("LED Ativado!");
    if (dado == 'k') {
        digitalWrite(pinoLed, LOW);
        Serial.println("LED Desativado!");
```

#### Figura: Código Exercício

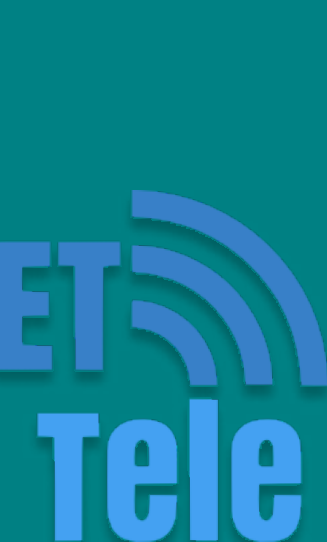

# Interação com Sensores

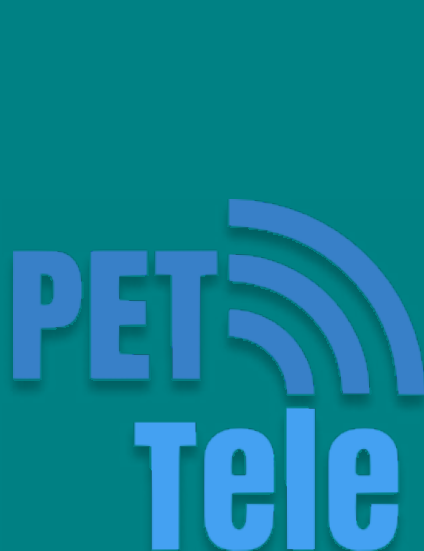

#### O Interação com Sensores

#### Sensores de Movimento (PIR)

São capazes de detectar movimento de objetos que exalam calor e que estejam dentro do seu raio de detecção que alcança até 7 metros. Com o sensor atuando, qualquer objeto que se movimentar dentro do seu campo de detecção, fará com que a saída do mesmo seja ativada.

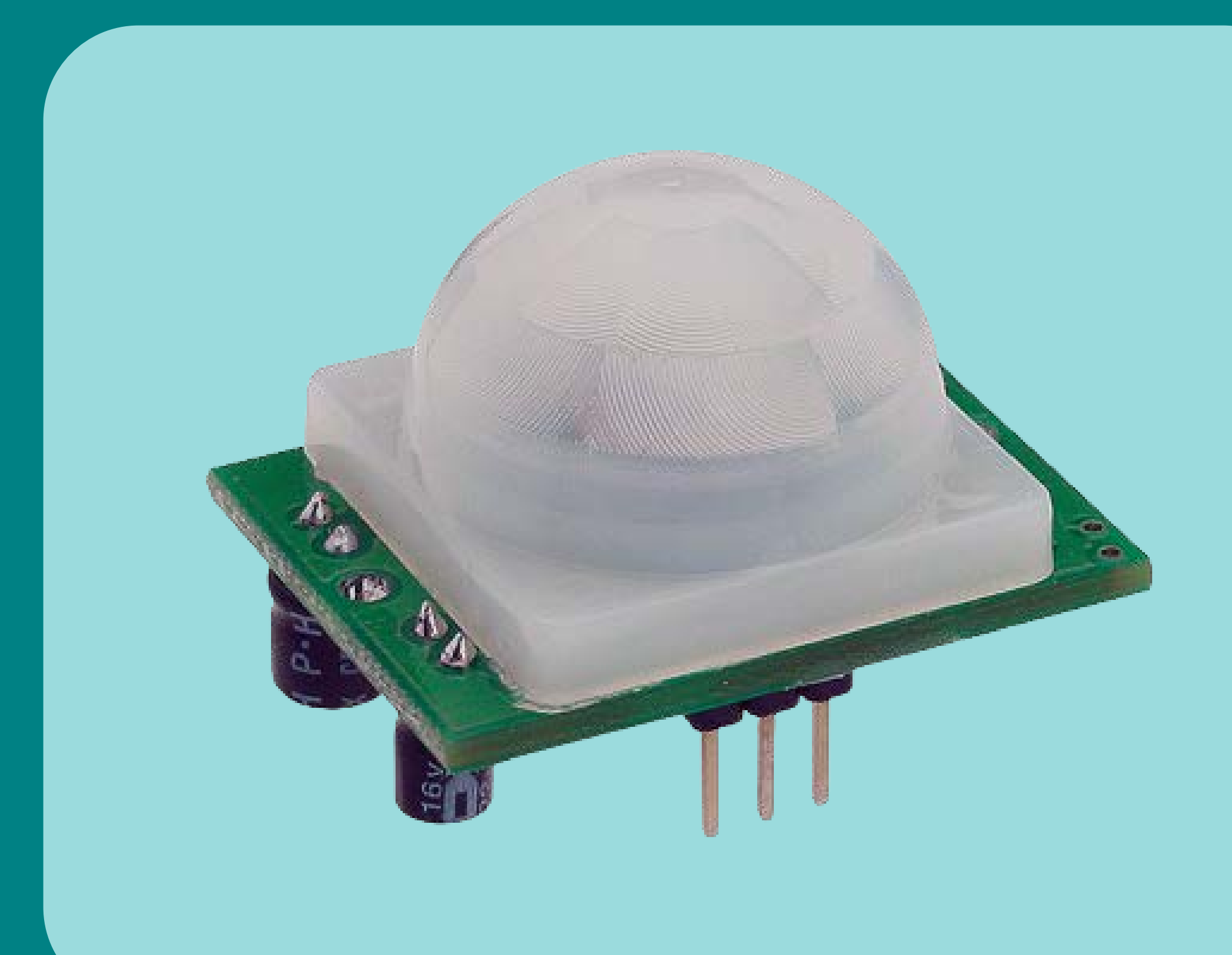

#### Figura: Sensor de Movimento PIR

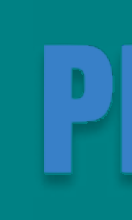

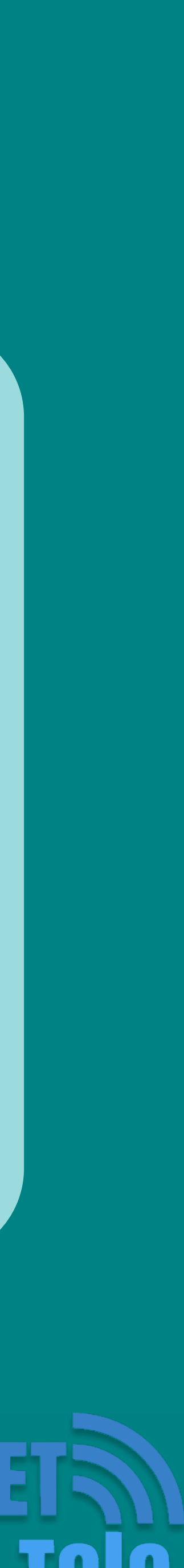

#### O Interação com Sensores

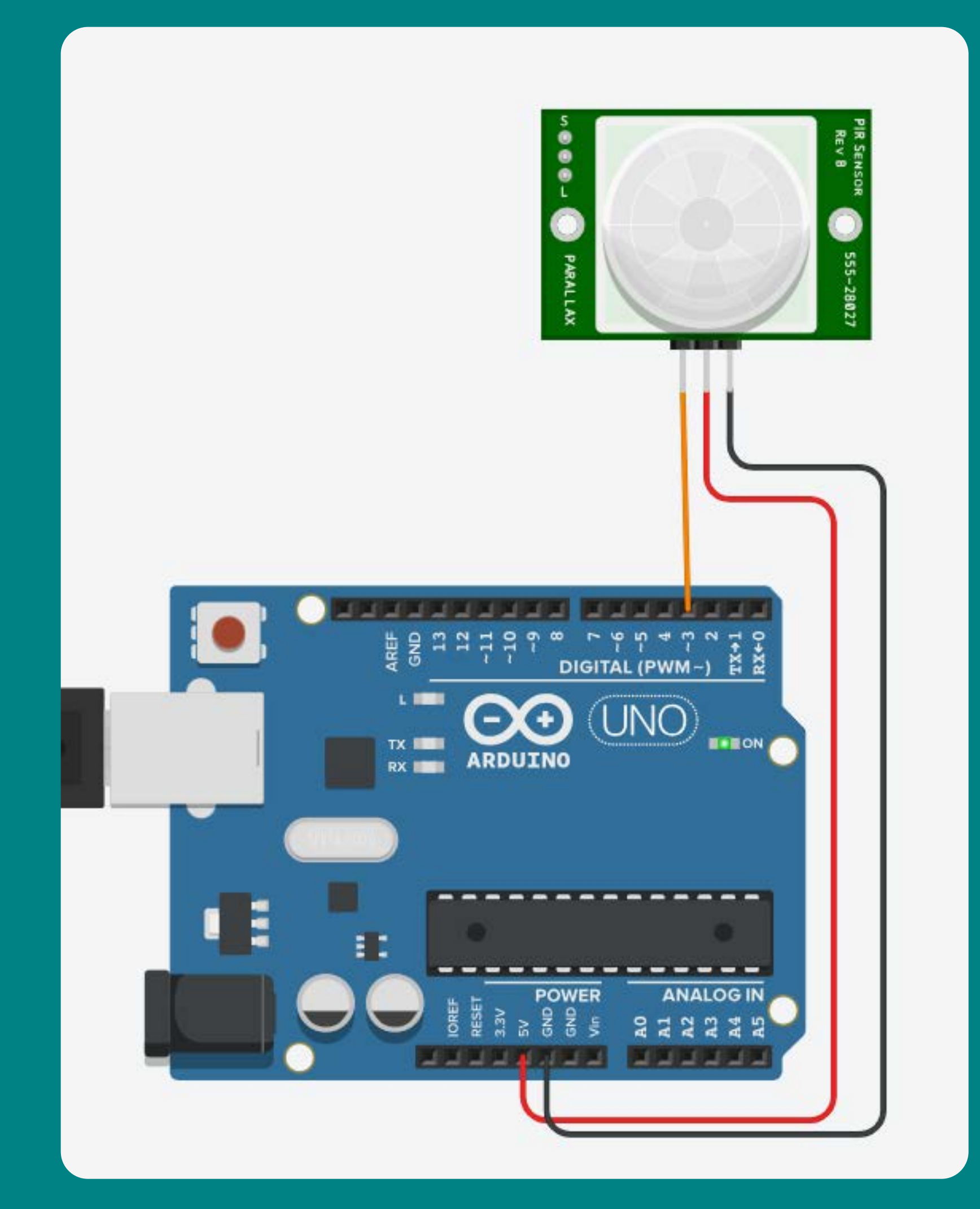

#### Figura: Circuito Sensor PIR

• • •

```
int pinoSensor = 3;
void setup()
  Serial.begin(9600);
  pinMode(pinoSensor, INPUT);
}
void loop()
{
  int valorLido = digitalRead(pinoSensor);
  if(valorLido == HIGH){
    Serial.println("Detectado");
  }
  delay(2000);
}
```

#### Figura: Código Sensor PIR

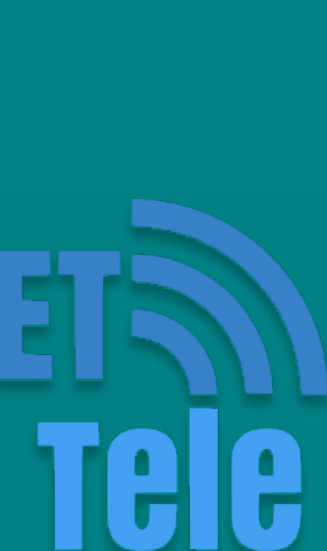

sempre que houver movimento e outro LED ativado enquanto não houver movimento.

# Faça com um LED ativado

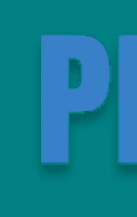

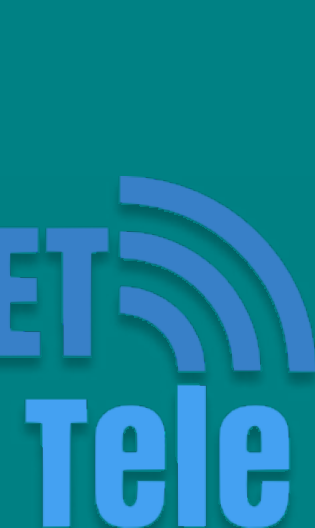

#### **⊡** Interação com Sensores

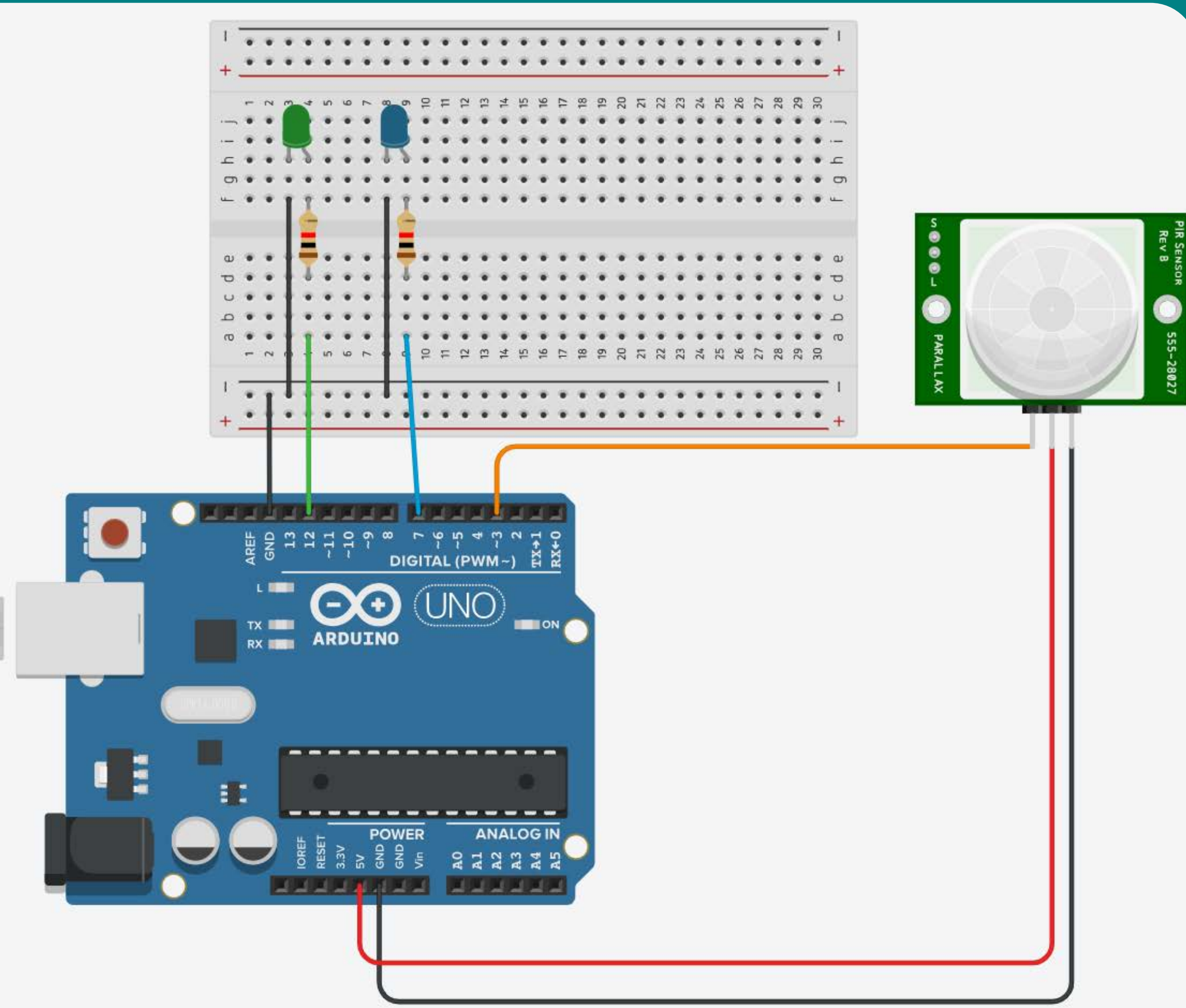

#### Figura: Circuito Exercício

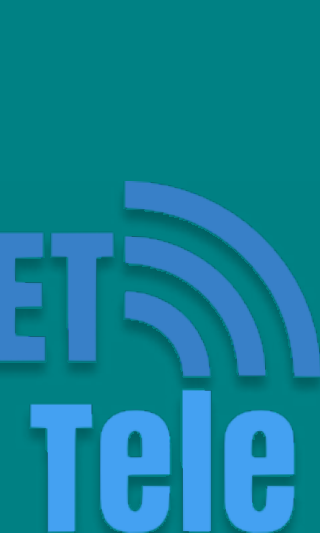

# Referências:

https://www.telecom.uff.br/pet/petws/ index.php?pagina=downloads/curso\_arduino .Curso de Introdução ao kit Arduino. PET-Tele

#### https://www.arduino.cc/

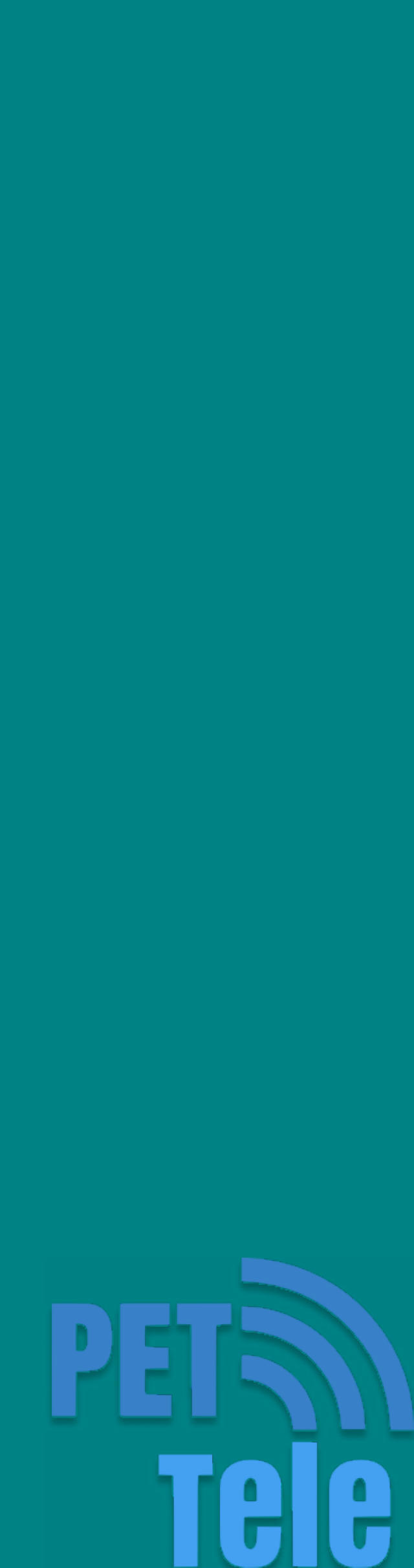